# 令和7年度 各務原市少年自然の家「利用申込の流れ」

別 紙

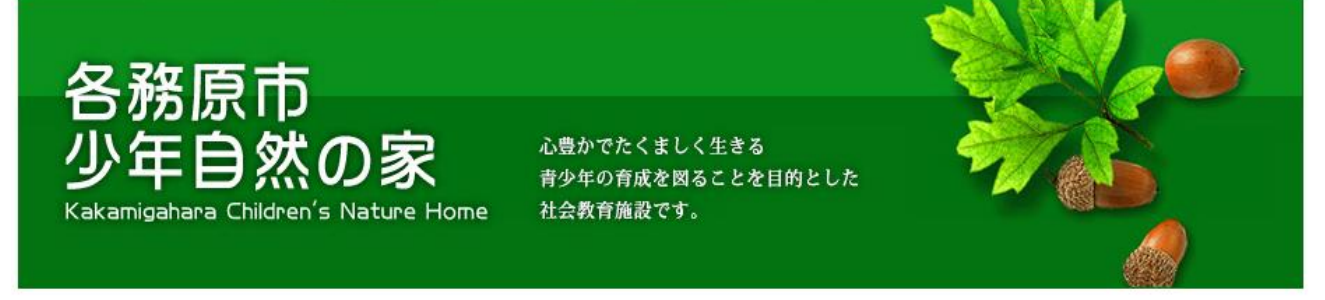

### 【申込手順】

#### ●事前準備と確認

- ・「QR コード」を読み込むことができるスマートフォンやタブレット等のモバイル端末をご用意ください。
   または、各務原市少年自然の家 HP にアクセスができる PC、モバイル端末をご用意ください。
   ・自然の家からの返信メールが「迷惑メールフォルダー」に入る場合があります。
- ・自然の家からの返信メールが迷惑メールフォルター」に入る場合がありよう ※[@logoform.jp]を受信できるよう設定をお願いします。

#### ※令和7年度より下記のとおり変更となりました。ご注意ください。

| ◆土曜・日曜の日帰り利用は、「午前」、「午後」の選択制となります。また、終日利用も可能です。 |  |
|------------------------------------------------|--|
| 終日利用する場合は、「午前」「午後」の両方を選択してください。                |  |
| ◆土曜・日曜については、日帰り利用であれば「午前」「午後」で2団体入ることができます。    |  |
| ※活動が重なることはありません                                |  |
| ①午前 (8時30分~12時まで) ②午後 (13時00分~) ③終日利用(午前・午後)   |  |

```
●利用申込の流れ
```

| ステップ1 ステップ2 ステップ3 ステップ4 ステップ5 ステップ6<br>ステップ1 「入力フォーム(logo フォーム)」から「メール認証」確認し、URL ヘアクセスする                                         |   |                                                                                                    |  |  |  |  |  |
|----------------------------------------------------------------------------------------------------|---|----------------------------------------------------------------------------------------------------|--|--|--|--|--|
| 【QR コードからの申込】<br>■ ※ ★ ■<br>■ ※ ★ ■<br>■ ※ ★ ■                                                                                   |   | ①[利用の手続き]をクリック<br>各務原市<br>少年自然の家<br>Katarigulare Olderni & Native Hore<br>Aleger Radia<br>Control Califordia<br>Radia<br>Califordia<br>Radia<br>Califordia<br>Radia<br>Radia<br>Califordia<br>Radia<br>Radia |  |  |  |  |  |
| ✔ 入力フォーム - メール認証                                                                                                    | I | <ul> <li>         ・施設の概要         <ul> <li>             ・施設の概要             <ul> <li>             ・施設の構築                 <ul> <li>                   ・施設の構築                     <ul> <li>                   ・施設の構築                     <ul> <li>                   ・施設の構築                     </li> <li>                     ・施設の構築                     </li> <li>                     ・施設・参考会学らの進まる時間にどの時を行い、野外は物をは低きたまります。</li></ul></li></ul></li></ul></li></ul></li></ul></li></ul>                                                                                                    |  |  |  |  |  |
| ・ ・ ・ ・ ・ ・ ・ ・ ・ ・ ・ ・ ・ ・ ・ ・ ・ ・ ・                                                                                            |   | ・ ###27#542 ************************************                                                                                                    |  |  |  |  |  |
| メールアドレスが正しく登録できることを確認<br>します。お客様が受信可能なメールアドレスを<br>入力し、送信ボタンを押してください。なお、<br>こちらからの返信メールが迷惑メールフォルダ<br>に入る場合がありますので、ご確認をお願いし<br>ます。 |   |                                                                                                    |  |  |  |  |  |
| - ベールアドレス 必須<br>- 0/128<br>→法信                                                                                                   |   | 下記、申込フォームから申し込みください。<br>「今和7年度 利用申込の流れ」(POFファイル)に申込方法が記載してあります。また、「今和7年度<br>少年間愁の寒利用 きされ気カレンダー」(POFファイル) を確認して申し込みください。<br>多くのご利用を割待ちしております。<br>◆記7年度 申込フェーム(383レ29)」<br>● 「今和7年度 初出申込の混れ」 PDF 820.9 kD<br>● 令和7年度をさま状況カレンダー」7月4日頃在 (PDF 369.8 kD) □                                                                                                    |  |  |  |  |  |

送信完了後、こちらからの返信メールに記載されている URL にアクセスし、フォームへ回答をお願いします。

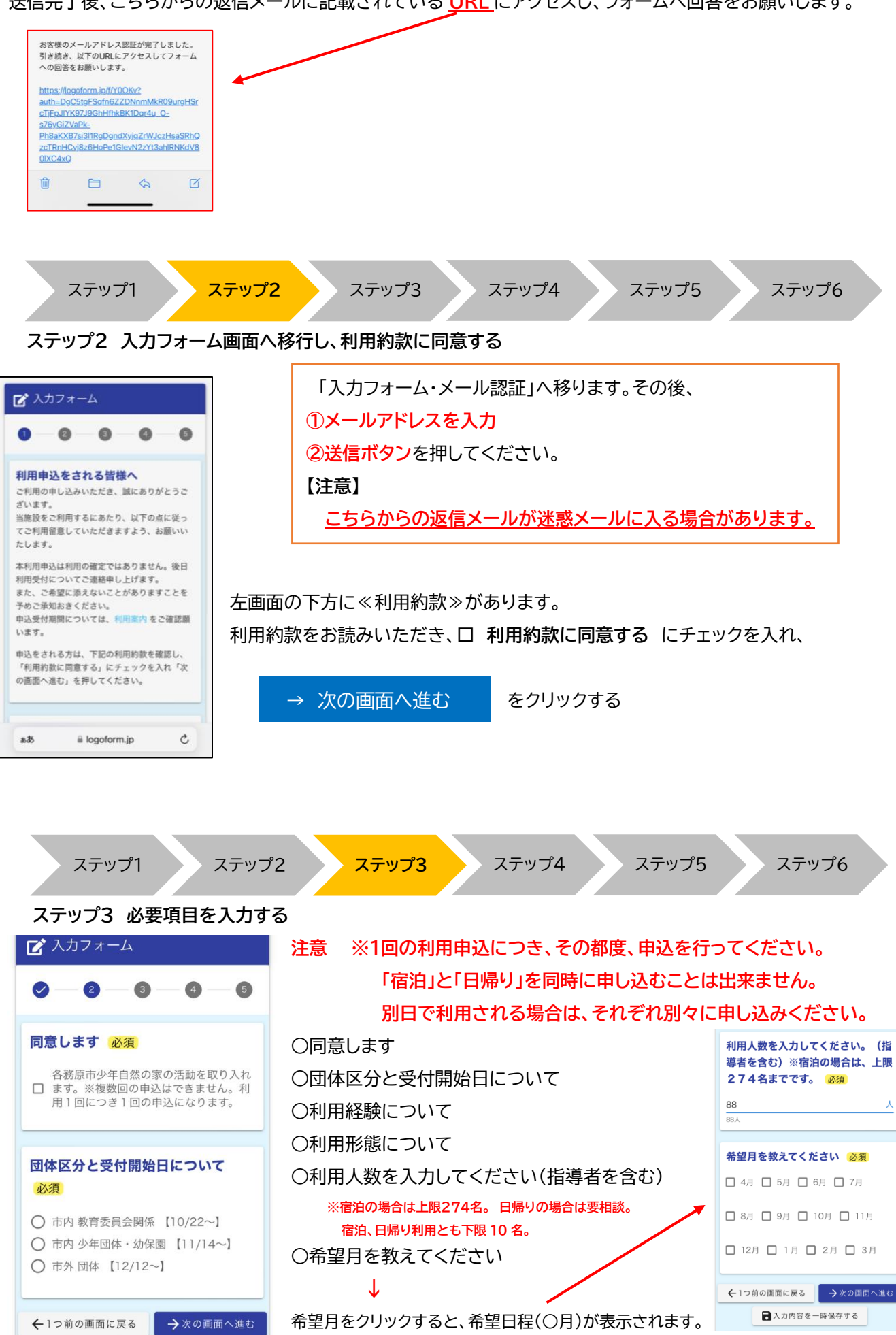

## 【注意事項】

| 希望日程(4月)<br>※宿泊の場合、連続する日付をチェ<br>ック<br>※土日は、午前・午後を選択。終日<br>利用の場合は午前・午後2つ選択。<br>必須 |       |                                                                               |                |               |  |  |
|----------------------------------------------------------------------------------|-------|-------------------------------------------------------------------------------|----------------|---------------|--|--|
|                                                                                  |       | ・宿泊利用の際は、利用希望日 <u>2日間に連続して</u> ☑チェックを入れてください。<br>・土曜、日曜の利用については、午前と午後に分けています。 |                |               |  |  |
|                                                                                  | 利用希望日 | ①午前(8時30分~12時まで)                                                              |                |               |  |  |
| 4月5日 (十)午前                                                                       | ✔ 残:1 | ②午後(13時00分~)                                                                  |                |               |  |  |
| 4月5日 (土)午後                                                                       | 🖌 残:1 | ③終日利用(午前・午後)の場                                                                | 合は、午前・午後の両方に☑  | チェックを入れてください。 |  |  |
| 4月6日 (日)午前                                                                       | ✔ 残:1 | 例: 9:00~13:30の場                                                               | 合は終日利用となりますので  | 「午前と午後に☑します。  |  |  |
| 4月6日 (日)午後                                                                       | ✔ 残1  | ※ <b>残り:1(黒表示)</b> と表示さ                                                       | されている日付のみ、選択でき | をます。          |  |  |
| 4月8日 (火)                                                                         | □ 残:1 | ここまで進みましたら、                                                                   | → 次の画面へ進む      | をクリックする       |  |  |
| 4月9日 (水)                                                                         | □ 残:1 |                                                                               |                |               |  |  |

○入所時間を入力してください

○退所時間を入力してください

○利用目的を選択してください(複数選択可)

○団体種別について

○団体名を入力してください

○利用団体の代表者の情報を入力してください

氏、名、氏フリガナ、名フリガナ、郵便番号、都道府県、市区町村、番地、マンション・部屋番号、電話番号 メールアドレス(メール認証したアドレスが入力されています)

○利用団体の代表者と担当者の情報について

代表者と担当者が同じ ・ 代表者と担当者が違う

※違う場合は、利用団体の担当者の情報を入力してください。画面が表示されますので入力してください。

全て入力が終了したら、 → 確認画面へ進む をクリックする ステップ1 ステップ2 ステップ3 ステップ4 ステップ5 ステップ6 ステップ4 入力内容確認をする すべての入力項目を確認できたら、 📝 入力フォーム をクリックする → 送信 Ø — 4 6 入力内容確認 logoform.jp の内容 希望日程(4月) 利用約款に同意する 宿泊の場合は、連続する日付をチェックしてくだ さい 同意します ご指定の選択が申し込み上限に達しました。お手 数ですが選択し直してください。 各務原市少年自然の家の活動を取り入れま す。※複数回の申込はできません。利用1 回につき1回の申込になります。 OK 団体区分と受付開始日について をクリックした時点で希望日(利用日)の予約が確定 送信 市内 教育委員会関係 【10/22~】 します。ただし、送信後、上記の画面が出た場合は、すでに他団体 利用経験について が希望日(利用日)に利用申し込みしております。再度、別日で申し 有 利用形態について 込みください。 宿泊

| ステップ1 ステップ2                                                                                                    | ステップ3 ステップ4 ステップ5 ステップ6                                   |
|----------------------------------------------------------------------------------------------------|-----------------------------------------------------------|
| ステップ5 入力内容<br><mark>送信完了</mark> 画面が表示され                                                                                                    | します。                                                      |
| ☑ 入力フォーム                                                                                                    |                                                           |
| 送信完了                                                                                                    |                                                           |
| < 受付番号: FU00000680 >                                                                                                    |                                                           |
| 入力内容を印刷する                                                                                                    |                                                           |
| ↓ 最初の画面に戻る                                                                                                    |                                                           |
|                                                                                                    |                                                           |
| Contraction Contraction Cont |                                                           |
| ステップ1 ステップ2                                                                                                    | ステップ3 ステップ4 ステップ5 ステップ6                                   |
| ステップ6 送信完了メールが                                                                                                    | 届く                                                        |
| 送信完了 - テスト(R 6 施設利用申<br>し込み) [受付番号:FU00000592]                                                                                                    | 「送信完了」メールが届き、利用申込が完了となります。                                |
| <br>                                                                                                    | ↓<br>申込後、自然の家にて利用の可否を判断します。                               |
| とりする日朝記店人一ルです。ネメールへの返<br>信はできません。<br>*本メールに心当たりが無い場合は、お手数で<br>すがメールを破奪していただきますようお願い                                                                                                    |                                                           |
| いたします。<br>                                                                                                    | 利用可能と認められた場合、数日中に「利用日確定のお知らせ」 が送られてきますので、これで全ての利用申込手続きが終了 |
| 7+-62.                                                                                                    | となります。                                                    |
| テスト(R6施設利用申し込み)                                                                                                    |                                                           |
| жтэнгэ.<br>FU00000592                                                                                                    |                                                           |
| 以下のURLで随時申請状況の照会ができます。<br>また何らかの理由で申請の取消をする場合は取<br>消ができます。                                                                                                    |                                                           |

#### 【申込取り消しの場合】

申込取り消しをする場合は、送信完了メールの下方に掲載の取り消しをするための URL から手続きを 行ってください。

・「利用申込の流れ」をお読みいただき、ご不明な点がございましたらご連絡ください。

- ・電話での申込受付は致しません。WEB での申込となります。
- ・また、当所が代行して申し込みを行うことはありません。ご了承ください。